# Oracle® Communications Convergent Charging Controller Number Portability Service Pack Help

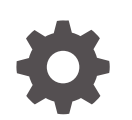

Release 15.1 G14466-01 April 2025

ORACLE

Oracle Communications Convergent Charging Controller Number Portability Service Pack Help, Release 15.1

G14466-01

Copyright © 2025, Oracle and/or its affiliates.

This software and related documentation are provided under a license agreement containing restrictions on use and disclosure and are protected by intellectual property laws. Except as expressly permitted in your license agreement or allowed by law, you may not use, copy, reproduce, translate, broadcast, modify, license, transmit, distribute, exhibit, perform, publish, or display any part, in any form, or by any means. Reverse engineering, disassembly, or decompilation of this software, unless required by law for interoperability, is prohibited.

The information contained herein is subject to change without notice and is not warranted to be error-free. If you find any errors, please report them to us in writing.

If this is software, software documentation, data (as defined in the Federal Acquisition Regulation), or related documentation that is delivered to the U.S. Government or anyone licensing it on behalf of the U.S. Government, then the following notice is applicable:

U.S. GOVERNMENT END USERS: Oracle programs (including any operating system, integrated software, any programs embedded, installed, or activated on delivered hardware, and modifications of such programs) and Oracle computer documentation or other Oracle data delivered to or accessed by U.S. Government end users are "commercial computer software," "commercial computer software documentation," or "limited rights data" pursuant to the applicable Federal Acquisition Regulation and agency-specific supplemental regulations. As such, the use, reproduction, duplication, release, display, disclosure, modification, preparation of derivative works, and/or adaptation of i) Oracle programs (including any operating system, integrated software, any programs embedded, installed, or activated on delivered hardware, and modifications of such programs), ii) Oracle computer documentation and/or iii) other Oracle data, is subject to the rights and limitations specified in the license contained in the applicable contract. The terms governing the U.S. Government's use of Oracle cloud services are defined by the applicable contract for such services. No other rights are granted to the U.S. Government.

This software or hardware is developed for general use in a variety of information management applications. It is not developed or intended for use in any inherently dangerous applications, including applications that may create a risk of personal injury. If you use this software or hardware in dangerous applications, then you shall be responsible to take all appropriate fail-safe, backup, redundancy, and other measures to ensure its safe use. Oracle Corporation and its affiliates disclaim any liability for any damages caused by use of this software or hardware in dangerous applications.

Oracle®, Java, MySQL, and NetSuite are registered trademarks of Oracle and/or its affiliates. Other names may be trademarks of their respective owners.

Intel and Intel Inside are trademarks or registered trademarks of Intel Corporation. All SPARC trademarks are used under license and are trademarks or registered trademarks of SPARC International, Inc. AMD, Epyc, and the AMD logo are trademarks or registered trademarks of Advanced Micro Devices. UNIX is a registered trademark of The Open Group.

This software or hardware and documentation may provide access to or information about content, products, and services from third parties. Oracle Corporation and its affiliates are not responsible for and expressly disclaim all warranties of any kind with respect to third-party content, products, and services unless otherwise set forth in an applicable agreement between you and Oracle. Oracle Corporation and its affiliates will not be responsible for any loss, costs, or damages incurred due to your access to or use of third-party content, products, or services, except as set forth in an applicable agreement between you and Oracle.

# Contents

# 1 Subscriber and Network

| Subscriber and Network Screen                     | 1-1  |
|---------------------------------------------------|------|
| Using the Routing Destination Search Dialog       | 1-1  |
| Using the Routing Number Search Dialog            | 1-2  |
| Routing Destination                               | 1-3  |
| Adding a routing destination                      | 1-3  |
| Deleting a routing destination                    | 1-4  |
| Editing a routing destination                     | 1-4  |
| Finding a routing destination                     | 1-4  |
| Routing Number                                    | 1-5  |
| DEAD routing number                               | 1-5  |
| Adding a routing number                           | 1-6  |
| Editing a routing number                          | 1-6  |
| Deleting a routing number                         | 1-6  |
| Finding a routing number                          | 1-7  |
| PQYZ                                              | 1-7  |
| Adding a PQYZ mapping                             | 1-8  |
| Editing a PQYZ mapping                            | 1-8  |
| Deleting a PQYZ mapping                           | 1-8  |
| Finding a PQYZ mapping                            | 1-9  |
| DN Range                                          | 1-10 |
| Rules                                             | 1-10 |
| Purging subscriber dn ranges                      | 1-10 |
| Adding a DN range                                 | 1-10 |
| Editing a dn range                                | 1-12 |
| Deleting a dn range                               | 1-12 |
| Finding a dn range                                | 1-12 |
| Using the Additional Routing Number Search Dialog | 1-13 |
| Using the Donor ID Search Dialog                  | 1-14 |
| Common Find Panel                                 | 1-15 |
| Common Find Panel logic                           | 1-15 |
| Common Find Panel fields                          | 1-16 |

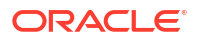

# 2 Least Cost Routing

| Least Cost Routing Screen       | 2-1 |
|---------------------------------|-----|
| Rule Set                        | 2-1 |
| Adding a rule set               | 2-1 |
| Editing a rule set              | 2-1 |
| Deleting a rule set             | 2-2 |
| Finding a rule set              | 2-2 |
| Rule                            | 2-3 |
| Using the Carrier Search Dialog | 2-3 |
| Adding a rule                   | 2-4 |
| Editing a rule                  | 2-5 |
| Deleting a rule                 | 2-5 |
| Finding a rule                  | 2-5 |
| Carrier                         | 2-6 |
| Adding a carrier                | 2-6 |
| Editing a carrier               | 2-7 |
| Deleting a carrier              | 2-7 |
| Finding a carrier               | 2-7 |
|                                 |     |

# 3 Home Routing

| Home Routing Screen           | 3-1 |
|-------------------------------|-----|
| Home Routing                  | 3-1 |
| Adding a home routing         | 3-1 |
| Editing a home routing        | 3-2 |
| Deleting a home routing       | 3-2 |
| Finding a home routing record | 3-2 |
| Home Routing Search           | 3-3 |
| Finding home routing details  | 3-3 |
|                               |     |

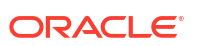

# 1 Subscriber and Network

This chapter explains how to define information that is used in an NP/MNP environment using the NP Service Pack Subscriber and Network screens.

This chapter contains the following topics.

Subscriber and Network Screen Routing Destination Routing Number PQYZ DN Range Common Find Panel

# Subscriber and Network Screen

The NP/Subscriber and Network screen allows you to define:

- Logical operator names
- The network routing numbers associated with operators
- The operator ranges associated with operators (through prefixes or ranges)
- Ported subscriber information.

It also allows you to map operator names and ported subscribers to routing numbers. It contains the following tabs:

- Routing Destination
- Routing Number
- PQYZ
- DN Range
- Common Find Panel

## Using the Routing Destination Search Dialog

You can use the Routing Destination Search Dialog to find an existing Routing Destination record on any tab that has a search button next to the **Routing Destination** field.

Follow these steps to search for a Routing Destination in the Routing Destination Search Dialog.

1. Click the button to the right of the **Routing Destination** field.

Result: You see the Routing Destination Search Dialog.

2. Enter the search criteria in the Routing Destination query field and click Find.

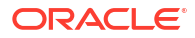

If the field is left empty, the search retrieves all Routing Destinations.

**Result:** All routing destinations that match the search criteria are displayed.

| Routing Destination Search Dialog                                     |
|-----------------------------------------------------------------------|
| Routing Destination Find                                              |
| Routing Destination                                                   |
| Entries scheduled for deletion                                        |
| TEST1                                                                 |
| TEST2                                                                 |
| TEST3                                                                 |
|                                                                       |
|                                                                       |
|                                                                       |
|                                                                       |
|                                                                       |
|                                                                       |
|                                                                       |
|                                                                       |
|                                                                       |
|                                                                       |
|                                                                       |
|                                                                       |
|                                                                       |
| Next Previous Select Cancel                                           |
| Displaying page 1 of 1 pages: 4 records found that matched your query |

To select the Routing Destination you want, highlight it in the table and click Select.
 Result: Your selection is inserted into the Routing Destination field.

# Using the Routing Number Search Dialog

You can use the Routing Number Search Dialog to find an existing Routing Number record on any tab that has a search button next to the **Routing Number** field.

**Note:** If the Routing Destination field is also present on the tab, the available Routing Numbers depend on the Routing Destination selected.

Follow these steps to search for a Routing Number in the Routing Number Search Dialog.

1. Click the button to the right of the Routing Number field.

Result: You see the Routing Number Search Dialog.

2. Enter the search criteria in the query fields and click **Find**.

If the field is left empty, the search retrieves all instances of that field.

**Result:** All routing numbers that match the search criteria are displayed.

| Routing Number Search Dialog                                          | ×             |  |  |
|-----------------------------------------------------------------------|---------------|--|--|
| Routing Number Description                                            | Find          |  |  |
| Routing Number                                                        | Description   |  |  |
| 551                                                                   |               |  |  |
|                                                                       |               |  |  |
|                                                                       |               |  |  |
|                                                                       |               |  |  |
|                                                                       |               |  |  |
|                                                                       |               |  |  |
|                                                                       |               |  |  |
|                                                                       |               |  |  |
|                                                                       |               |  |  |
|                                                                       |               |  |  |
| J                                                                     |               |  |  |
| Next Previous                                                         | Select Cancel |  |  |
| Displaying page 1 of 1 pages: 1 records found that matched your query |               |  |  |

3. To select a Routing Number, highlight it in the table and click **Select**.

Result: Your selection is inserted into the Routing Number field.

# **Routing Destination**

The **Routing Destination** tab allows you to define the names for operators that are relevant in the operator's environment.

# Adding a routing destination

Follow these steps to Add a new routing destination.

 Select the Routing Destination tab in the NP/Subscriber and Network - Find mode screen, and click New.

Result: You see the Routing Destination tab in New mode.

- In the Routing Destination field, enter a unique value for the routing destination to add. It can be up to 64 alpha-numeric characters long.
- 3. Click Save.
- 4. Repeat steps 2 to 3 for each routing destination to add.

**Note:** When you click **Save**, the saved values remain on the screen. You can create another new record by typing over these values and clicking **Save** again.

5. Click Return to go back to the previous screen.

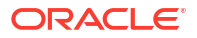

# Deleting a routing destination

Follow these steps to delete a routing destination.

**Note:** You cannot delete routing destinations that are referenced elsewhere in the system, such as in PQYZ or Routing Number records.

- In Find mode, on the Routing Destination tab, find and select the record to delete. For more information about finding and selecting routing destinations, see Finding a routing destination.
- 2. Click Delete.

Result: The Confirm Delete Record screen appears.

3. Click Yes to confirm.

Result: The record is removed from the database.

4. Click **Return** to return to the previous screen.

#### Editing a routing destination

Follow these steps to edit a routing destination.

1. In Find mode, on the **Routing Destination** tab, find and select the record to edit. For more information on finding and selecting routing destination records, see Finding a routing destination.

Result: The selected record appears in Update mode on the Routing Destination tab.

- 2. Edit the details as described in Adding a routing destination.
- 3. Click Save, and then Return, to save your changes and return to the previous screen.

## Finding a routing destination

Follow these steps to search the database for a specific routing destination.

- 1. Ensure you are in Find mode on the **Routing Destination** tab.
- 2. Enter the selection criteria in one or more query fields and click Find.

If a field is left empty, the search retrieves all instances of that field.

**Result:** This triggers an Oracle Like% query that returns the first 100 records that begin with the selection criteria. For example, if you enter 123 in a query field, the system returns records such as 123, 1234, 12345.

The search results appear in a table on the **Routing Destination** tab in Find result mode.

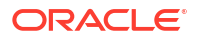

| NP/Subscriber and Netwo                                                         | rk - Find result i | node                    | <u>_</u> _× |  |
|---------------------------------------------------------------------------------|--------------------|-------------------------|-------------|--|
| Find New Save                                                                   | Delete             | Clear Help              |             |  |
| Routing Destination Routing N                                                   |                    | Range Common Find Panel | 1           |  |
| Routing Destination                                                             | LastUser           | Last Date               |             |  |
| Entries scheduled for deletion                                                  | SME                | 2014-01-13 16:39:30.0   | 1           |  |
| TEST 1                                                                          | SMF                | 2014-01-13 18:10:35.0   | 3           |  |
| TEST2                                                                           | SMF                | 2014-01-13 18:10:35.0   | 4           |  |
| TEST3                                                                           | SMF                | 2014-01-13 18:10:35.0   | 5           |  |
|                                                                                 |                    |                         |             |  |
| Previous Next S                                                                 | elect Export       | Print                   | Return      |  |
| Messages: Displaying page 1 of 1 pages: 4 records found that matched your query |                    |                         |             |  |

**Note:** The first 100 records entered in the database are displayed in no particular order. If you do not find the record you are searching for, conduct a more specific search.

- 3. To view a record in Update mode, highlight the record line and click Select.
- 4. To delete a record, highlight the record line and click **Delete**.

#### **Related topic**

**Routing Destination** 

# **Routing Number**

The **Routing Number** tab allows you to define nationally recognized network routing numbers and logical network element numbers (numbers recognized within a network). You can then assign operator names to the routing numbers by associating them with routing destinations.

**Note:** The routing destination must have been previously defined on the **Routing Destination** tab.

### **DEAD** routing number

The 'DEAD' routing number is created automatically during installation. It is a special routing number which when allocated to a subscriber dn range identifies the dn range entry as being scheduled for purging.

Note: The 'DEAD' routing number cannot be modified or deleted.

## Adding a routing number

Follow these steps to Add a new routing number.

1. Select the **Routing Number** tab in the NP/Subscriber and Network - Find mode screen, and click **New**.

Result: You see the Routing Number tab in New mode.

- 2. In the **Routing Number** field, enter a unique value for the routing number to add. It can be up to eight hexadecimal characters long.
- 3. In the **Routing Destination** field, enter the routing destination for the routing number. You must enter a valid routing destination (one that already exists in the database).

**Note:** If you do not know the routing destination, you can click the button to the right of this field to search for it using the Routing Destination Search Dialog. See Using the Routing Destination Search Dialog for details.

- 4. If required, in the **Description** field enter a description for the routing number.
- 5. Click Save.
- 6. Repeat steps 2 to 5 for each routing number to add.

**Note:** When you click **Save**, the saved values remain on the screen. You can create another new record by typing over these values and clicking **Save** again.

7. Click **Return** to go back to the previous screen.

### Editing a routing number

Follow these steps to edit a routing number.

1. In Find mode, on the **Routing Number** tab, find and select the record to edit. For more information about finding and selecting routing numbers, see Finding a routing number.

**Result:** The selected record appears in Update mode on the Routing Number tab.

- 2. Edit the details as described in Adding a routing number.
- 3. Click **Save** and then **Return** to save your changes and return to the previous screen.

# Deleting a routing number

Follow these steps to delete a routing number.

**Note:** You cannot delete routing numbers that are referenced elsewhere in the system, such as in DN Range records.

- 1. In Find mode, on the **Routing Number** tab, find and select the record to delete. For more information about finding and selecting routing numbers, see Finding a routing number.
- 2. Click Delete.

**Result:** The Confirm Delete Record screen appears.

3. Click Yes to confirm.

**Result:** The record is removed from the database.

4. Click **Return** to return to the previous screen.

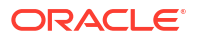

# Finding a routing number

Follow these steps to search the database for a specific routing number.

- 1. Ensure you are in Find mode on the Routing Number tab.
- 2. Enter the selection criteria in one or more query fields and click Find.

If a field is left empty, the search retrieves all instances of that field.

**Result:** This triggers an Oracle Like% query that returns the first 100 records that begin with the selection criteria. For example, if you enter 123 in a query field, the system returns records such as 123, 1234, 12345.

The search results appear in a table on the Routing Number tab in Find result mode.

| NP/Subscriber an    | d Network - Fi    | nd result me   | ode      |            |                        | - U ×     |
|---------------------|-------------------|----------------|----------|------------|------------------------|-----------|
| Find New            | Save De           | elete Cl       | ear      | Help       |                        |           |
|                     |                   |                |          |            |                        |           |
| Routing Destination | louting Number    | PQYZ DN Ra     | inge Ci  | ommon Fin  | d Panel                |           |
| Routing Number      | Routing De        | stination      |          | Des        | cription               | Last User |
| DEAD                | Entries scheduled | d for deletion | Entry tr | eated as d | leleted at stated time | SMF       |
| 551                 | TEST1             |                |          |            |                        | SMF       |
| 552                 | TEST2             |                |          |            |                        | SMF       |
| 553                 | TEST3             |                |          |            |                        | SMF       |
| Previous Nex        | t Select          | Export         | Prin     | t          |                        |           |

**Note:** The first 100 records entered in the database are displayed in no particular order. If you do not find the record you are searching for, conduct a more specific search.

- 3. To view a record in Update mode, highlight the record line and click **Select**.
- 4. To delete a record, highlight the record line and click **Delete**.

#### **Related topic**

**Routing Number** 

# PQYZ

You use the **PQYZ** tab to map operator range prefixes to the operator names configured in routing destinations.

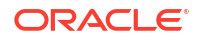

You can map one or more prefixes to the same routing destination. The routing destination must have been previously defined on the **Routing Destination** tab.

# Adding a PQYZ mapping

Follow these steps to Add a new PQYZ routing destination mapping.

1. On the **PQYZ** tab in the NP/Subscriber and Network - Find mode screen, click **New**.

Result: You see the PQYZ tab in the NP/Subscriber and Network screen in New mode.

- In the PQYZ field, enter the international called number prefix to map to a routing destination.
- 3. In the **Routing Destination** field, enter the routing destination for the PQYZ prefix. You must enter a valid routing destination (one that already exists in the database).

**Note:** If you do not know the routing destination, you can click the button to the right of this field to search for it using the Routing Destination Search Dialog. See Using the Routing Destination Search Dialog for details.

 If required, click the button to the right of the Routing Number field to search for and select the routing number for the PQYZ prefix. See Using the Routing Number Search Dialog for details.

Note: You cannot enter in the routing number directly.

- 5. From the Number Type drop down list, select the number type for the PQYZ entry
- 6. If required, enter a URI to associate with the PQYZ entry.
- 7. Click Save.
- 8. Repeat steps 2 to 7 for all the PQYZ routing destination mappings you require.

**Note:** When you click **Save**, the saved values remain on the screen. You can create another new record by typing over these values and clicking **Save** again.

9. Click **Return** to go back to the previous screen.

## Editing a PQYZ mapping

Follow these steps to edit a PQYZ routing destination mapping.

1. In Find mode, on the **PQYZ** tab, find and select the record to edit. For more information about finding and selecting a PQYZ record, see Finding a PQYZ mapping.

**Result:** The selected record appears in Update mode on the PQYZ tab.

2. Edit the details as described in Adding a PQYZ mapping.

**Tip:** To delete the routing number from the PQYZ mapping, you must first delete the current value for the routing destination field.

3. Click Save, and then Return, to save your changes and return to the previous screen.

## Deleting a PQYZ mapping

Follow these steps to delete a PQYZ routing destination mapping.

- 1. In Find mode, on the **PQYZ** tab, find and select the record to delete. For more information about finding and selecting PQYZ records, see Finding a PQYZ mapping.
- 2. Click Delete.

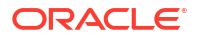

**Result:** The Confirm Delete Record screen appears.

3. Click **Yes** to confirm.

**Result:** The record is removed from the database.

4. Click **Return** to return to the previous screen.

# Finding a PQYZ mapping

Follow these steps to search the database for a specific PQYZ record.

- 1. Ensure you are on the **PQYZ** tab in Find mode.
- 2. Enter the selection criteria in one or more query fields and click Find.

If a field is left empty, the search retrieves all instances of that field.

**Result:** This triggers an Oracle Like% query that returns the first 100 records that begin with the selection criteria. For example, if you enter 123 in a query field, the system returns records such as 123, 1234, 12345, ...

The search results appear in the table on the **PQYZ** tab in Find result mode.

| ■ NP/Subscriber and Network - Find result mode |                       |                |               |         |             |           |                    |
|------------------------------------------------|-----------------------|----------------|---------------|---------|-------------|-----------|--------------------|
| Find                                           | New Save              | Delete Ci      | ear Help      |         |             |           |                    |
| Routing Dest                                   | tination Routing Numb | er PQYZ DN Ra  | ange Common F | ind Par | nel ]       |           |                    |
| PQYZ                                           | Routing Destination   | Routing Number | Number Type   | URI     | Description | Last User | Last Date          |
| 32661                                          | TEST1                 | 551            |               |         |             | SMF       | 2014-01-13 18:10:3 |
| 32662                                          | TEST2                 | 552            |               |         |             | SMF       | 2014-01-13 18:10:3 |
| 32663                                          | TEST3                 | 553            |               |         |             | SMF       | 2014-01-13 18:10:3 |
| Previous                                       | Next Selection        | ct Export      | Print         |         |             |           | ►<br>              |

**Note:** The first 100 records entered in the database are displayed in no particular order. If you do not find the record you are searching for, conduct a more specific search.

- 3. To view a record in Update mode, highlight the record line and click Select.
- 4. To delete a record, highlight the record line and click **Delete**.

#### Related topic

PQYZ

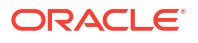

Chapter 1 PQYZ

# **DN Range**

You use the **DN Range** tab to represent an individual ported subscriber or range of ported subscribers (such as PBX users) by entering a DN number range and associating it to a specific routing number. This tab can also be used for stating operator ranges.

# Rules

These rules apply to DN Ranges:

- 1. A DN Range can be either an operator type or a subscriber type
- 2. Additional Routing Numbers, Donor ID Numbers, and Port ID Numbers may only be defined for subscriber DN Ranges
- 3. The DN Start and DN End values must be of equal length
- 4. The DN End value must be greater than or equal to the DN Start value
- The combination of DN Range and Activation Date must be unique and not overlap an existing DN Range, unless the DN Ranges are equal but there is a different Activation Date
- 6. The Routing Number and the Additional Routing Number must have been previously defined on the **Routing Number** tab
- 7. For a particular subscriber range only the most recent 10 activation date entries will be considered during runtime (enforced in service), therefore when provisioning you should not define more than 10 entries per subscriber range.

Note: Rule 7 is not enforced in the database.

# Purging subscriber dn ranges

Periodically a purge facility will run on the database to delete any subscriber DN ranges which are no longer active. The following DN ranges will be deleted:

- 1. All entries associated with a unique subscriber (that is, entries for the same subscriber but with different activation dates) that are no longer active due to there being an active entry for the subscriber with a more recent activation date.
- 2. Subscriber entries that are currently active where:
  - The routing number has been set to DEAD
  - There are no entries for the subscriber with activation dates in the future

For more information on the purge facility, refer to the *Tools and Utilities* chapter in *Number Portability Service Pack Technical Guide*.

Note: The purge facility will not remove operator DN ranges.

## Adding a DN range

Follow these steps to add a new DN range.

1. On the **DN Range** tab in the NP/Subscriber and Network - Find mode screen, click **New**.

**Result:** You see the DN Range tab in the NP/Subscriber and Network screen in New mode.

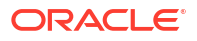

 If this DN range provides additional routing for external operator ranges then select the Entry Type (Tick for Operator) check box. Leave deselected if this is a subscriber DN range.

Note: When this check box is selected you will not be able to specify an:

- 3. Additional Routing Number
- 4. Donor ID Number
- 5. Port ID Number
- 6. In the **DN Start** field, enter the starting number for the DN range. The number must be between four and 18 digits long.
- 7. In the **DN End** field, enter the end number for the DN range. The number must be greater than or equal to the DN Start number and must be the same length.
- In the Activation Date field, enter the activation date using this format: DD/MM/YYYY HH:MM:SS.

Example: "01/15/2008 10:00:00"

 In the Routing Number field, enter the routing number associated to the recipient network that the subscriber is being ported to. You must enter a routing number that has been previously defined in the database.

**Note**: If you do not know the routing number, you can click the button to the right of this field to search for it using the Routing Number Search Dialog. See Using the Routing Number Search Dialog for details.

10. If required, in the Additional Routing Number field, specify the additional routing number the DN range maps to. This is the logical routing number for the network element that holds the subscriber information in the recipient network.

**Note**: You cannot enter in an additional routing number directly. Click the button to the right of this field to search for it using the Additional Routing Number Search Dialog. See Using the Additional Routing Number Search Dialog for details.

11. If required, in the Donor ID Number field specify the donor ID number.

**Note:** To search for a valid number using the Donor ID Search Dialog, click the button to the right of this field. See Using the Donor ID Search Dialog for details.

12. If required, in the Port ID Number field enter the number of the port ID for the DN range.

**Note:** This field is used for auditing purposes (if available) to hold the administrative ID for the port request.

- 13. From the Number Type drop down list, select the number type for the DN range.
- **14.** If required, enter a URI to associate with the DN Range.
- 15. Click Save.

**Note:** If the DN range rules are broken, a "Save operation failed" error message detailing the problem will be displayed.

16. Repeat steps 2 to 12 to add all the DN ranges you require.

**Note:** When you click **Save**, the saved values remain on the screen. You can create another new record by typing over these values and clicking **Save** again.

**17.** Click **Return** to go back to the previous screen.

# Editing a dn range

Follow these steps to edit a DN range.

1. In Find mode, on the **DN Range** tab, find and select the record to edit. For more information about finding and selecting DN ranges, see Finding a dn range.

Result: The selected record appears in Update mode on the DN Range tab.

2. Edit the details as described in Adding a DN range.

#### Tips:

- To remove the additional routing number for a DN range, you must first remove the current value in the Routing Number field. This resets the additional routing number to blank.
- To mark a DN range for purging, set the Routing Number field to 'DEAD'.
- 3. Click **Save** and then **Return** to save your changes and return to the previous screen.

#### Deleting a dn range

Follow these steps to delete a DN range.

- 1. In Find mode, on the **DN Range** tab, find and select the record to delete. For more information about finding and selecting DN ranges, see Finding a dn range.
- 2. Click Delete.

Result: The Confirm Delete Record screen appears.

3. Click Yes to confirm.

**Result:** The record is removed from the database.

4. Click **Return** to return to the previous screen.

## Finding a dn range

Follow these steps to search the database for a specific DN range.

- 1. Ensure you are on the **DN Range** tab in Find mode.
- 2. Enter selection criteria in one or more query fields and click Find.

If a field is left empty, the search retrieves all instances of that field.

**Result:** This triggers an Oracle Like% query that returns the first 100 records that begin with the selection criteria. For example, if you enter 123 in a query field, the system returns records such as 123, 1234, 12345, ...

The results appear in the table on the DN Range tab in Find result mode.

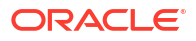

| 👙 NP/Subscriber and Network - Find result mode                                  |                        |                         |                |                    |
|---------------------------------------------------------------------------------|------------------------|-------------------------|----------------|--------------------|
| Find New :                                                                      | 5ave Delete Cl         | ear Help                |                |                    |
| Routing Destination Rou                                                         | uting Number PQYZ DN F | Range Common Find Panel |                |                    |
| DN Start                                                                        | DN End                 | Activation Date         | Routing Number | Additional Routine |
| 1300                                                                            | 1400                   | 01/01/2008 10:00:00     | 951            |                    |
| 1600                                                                            | 1800                   | 01/01/2008 10:00:00     | 952            |                    |
| 2000                                                                            | 2010                   | 01/01/2008 10:00:00     | 953            |                    |
|                                                                                 |                        |                         |                |                    |
| Previous Next Select Export Print Return                                        |                        |                         |                |                    |
| Messages: Displaying page 1 of 1 pages: 3 records found that matched your query |                        |                         |                |                    |

**Note:** The first 100 records entered in the database are displayed in no particular order. If you do not find the record you are searching for, conduct a more specific search.

- 3. To view a record in Update mode, highlight the record line and click Select.
- 4. To delete a record, highlight the record line and click **Delete**.

#### **Related topic**

**DN Range** 

#### Using the Additional Routing Number Search Dialog

You can use the Additional Routing Number Search Dialog to find an additional routing number record on any tab that has a search button next to the **Additional Routing Number** field.

**Note:** The additional routing numbers listed in the search results will depend on the value previously specified in the **Routing Number** field.

Follow these steps to search for an additional Routing Number in the Additional Routing Number Search Dialog.

1. Click the button to the right of the Additional Routing Number field.

Result: You see the Additional Routing Number Search Dialog.

2. Enter the search criteria in the query fields and click Find.

If the field is left empty, then the search retrieves all instances of that field.

**Result:** The search finds all the available additional routing numbers for the previously specified routing number and that match the search criteria. The results are displayed in the grid in the Additional Routing Number Search Dialog.

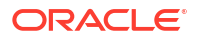

| 👙 Additional Routing Number Searc                                     | h Dialog 🛛 🔀       |  |  |
|-----------------------------------------------------------------------|--------------------|--|--|
| Additional Routing Number<br>Description                              | Find               |  |  |
| Additional Routing Number                                             | Description        |  |  |
| 950                                                                   | Internal_NotPorted |  |  |
| 952                                                                   | Internal_NotPorted |  |  |
| 953                                                                   | Internal_NotPorted |  |  |
| 190                                                                   | Internal_NotPorted |  |  |
|                                                                       |                    |  |  |
| Next Previous                                                         | Select Cancel      |  |  |
| Displaying page 1 of 1 pages: 4 records found that matched your query |                    |  |  |

**3.** To select an additional routing number, highlight it in the grid and click **Select**.

Result: Your selection is inserted into the Additional Routing Number field.

# Using the Donor ID Search Dialog

You can use the Donor ID Search Dialog to find a donor id number record on any tab that has a search button next to the **Donor ID Number** field.

Follow these steps to search for a donor ID number in the Donor ID Search Dialog.

1. Click the button to the right of the **Donor ID Number** field.

Result: You see the Donor ID Search Dialog.

2. Enter the search criteria in the query fields and click Find.

If the field is left empty, then the search retrieves all instances of that field.

**Result:** The search finds all the donor id numbers that match the search criteria and displays the results in the table in the Donor ID Search Dialog.

| 👙 Donor ID Search Dialog                                              |                       |  |
|-----------------------------------------------------------------------|-----------------------|--|
| Donor ID Number 9<br>Description                                      | Find                  |  |
| Donor ID Number                                                       | Description           |  |
| 950                                                                   | Internal NotPorted    |  |
| 951                                                                   | External - Not Ported |  |
| 952                                                                   | Internal_NotPorted    |  |
| 953                                                                   | Internal_NotPorted    |  |
| 954                                                                   | External - Ported Out |  |
| 955                                                                   | External - Ported Out |  |
| 956                                                                   | External - Ported Out |  |
| 957                                                                   | External - Ported Out |  |
| 958                                                                   |                       |  |
|                                                                       |                       |  |
| Next Previous                                                         | Select Cancel         |  |
| Displaying page 1 of 1 pages: 9 records found that matched your query |                       |  |

3. To select a donor ID number, highlight it in the table and click **Select**.

Result: Your selection is inserted into the Donor ID Number field.

# **Common Find Panel**

The **Common Find Panel** allows you to look for commonly required data from the following tables and view the results on the same screen:

- DN Range
- Routing Number
- PQYZ
- Routing Destination

# **Common Find Panel logic**

The search is based on the prefix you enter in the Find Number field. If it:

- *Matches* at least one defined DN range with an Activation Date in the past, then the following data will be displayed:
  - Start and End of the matched DN range with the newest Activation Date
  - Activation Date of the matched DN range
  - Additional Routing Number, Donor ID Number, Port ID Number and Routing Number that is linked to the matched DN range
  - Entry Type of the matched DN Range

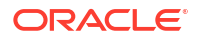

- Number Type of the matched DN Range
- Routing Destination that is linked to this Routing Number
- PQYZ information shall be displayed as "Not Applicable"
- URI of the matched DN Range
- Does not match any range in the conditions described above (because there is no range match or because the matched ranges have their Activation Date in the future), then the PQYZ is queried. If a match is found the following data will be displayed:
  - PQYZ of the matching PQYZ entry
  - Routing Destination that is linked to the matching PQYZ entry
  - DN range information shall be displayed as "Not found"
  - Activation Date information shall be displayed as "Not found"
  - Routing Number information shall be displayed as "Not applicable"
  - Number Type of the matching PQYZ entry
  - URI of the matching PQYZ entry

In any other case all the information fields will be displayed as "Not found"

# Common Find Panel fields

This table describes the function of each field in the Common Find Panel.

| Field                          | Description                                                                                                    |
|--------------------------------|----------------------------------------------------------------------------------------------------|
| Find Number                    | The number to look for in the PQYZ, DN Range,<br>Routing Number and Routing Destination tables.                     |
| DN Start                       | Displays the start of the matched DN range with the newest activation date.                                         |
| DN End                         | Displays the end of the matched DN range with the newest activation date.                                           |
| Activation Date                | Displays the activation date of the matched DN range.                                                               |
| Additional Routing Num         | Displays the additional routing number of the matched DN range.                                                     |
| Donor ID Number                | Displays the donor id of the matched DN range.                                                                      |
| Port ID Number                 | Displays the port id of the matched DN range.                                                                       |
| Entry Type (Tick for Operator) | Displays the entry type for the matched DN range.<br>Valid values are:                                              |
|                                | O - external operator range                                                                                         |
|                                | S - subscriber range                                                                                                |
| Number Type                    | Displays the number type for the matched DN range or PQYZ entry. Valid values are:                                  |
|                                | • F - fixed                                                                                                    |
|                                | • M - mobile                                                                                                    |
|                                | E - empty (not used)                                                                                                |
| URI (DN Range)                 | Displays the URI of the matched DN range.                                                                           |
| Routing Number                 | Displays the Routing Number that is linked to the matched DN range and shows its description in the text box below. |

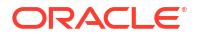

| Field               | Description                                                                                                    |
|---------------------|----------------------------------------------------------------------------------------------------|
| PQYZ                | Displays the PQYZ prefix that matches the Find<br>Number value and shows its description in the text<br>box below. |
| URI (PQYZ)          | Displays the URI of the matching PQYZ entry.                                                                       |
| Routing Destination | Displays the routing destination for the matching PQYZ prefix or Routing Number.                                   |

# Using the Common Find Panel

Follow these steps to find and view data using a common number prefix.

- 1. Select the Common Find Panel in the NP/Subscriber and Network screen.
- In the Find Number field, enter the number to search for, and click Find.
  Result: A list of the records that match the Find Number value displays.

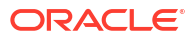

# 2 Least Cost Routing

This chapter explains how to define least cost routing rules and carriers.

This chapter contains the following topics.

Least Cost Routing Screen

**Rule Set** 

Rule

Carrier

# Least Cost Routing Screen

The NP/Least Cost Routing screen allows you to define the carriers for least cost routing and the rules that determine which carrier will be used. The least cost routing functionality is optionally used after destination selection has been performed.

It contains the following tabs:

- Rule Set
- Rule
- Carrier

# **Rule Set**

You use the Rule Set tab to define the available rule sets for least cost routing.

## Adding a rule set

Follow these steps to Add a new rule set.

1. Select the Rule Set tab in the NP/Least Cost Routing - Find mode screen, and click New.

Result: You see the Rule Set tab in New mode.

- 2. In the **Name** field, enter a unique name for the new rule set. The rule set name can be up to 30 alphanumeric characters long and is required.
- 3. Click Save.
- 4. Repeat steps 2 to 3 for each rule set to add.

**Note:** When you click **Save**, the saved values remain on the screen. You can create another new record by typing over these values and clicking **Save** again.

5. Click Return to go back to the previous screen.

# Editing a rule set

Follow these steps to edit a rule set.

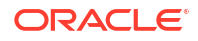

1. In Find mode, on the **Rule Set** tab, find and select the record to edit. For more information about finding and selecting rule sets, see Finding a rule set.

**Result:** The selected record appears in Update mode on the **Rule Set** tab.

- 2. Edit the details as described in Adding a rule set.
- 3. Click Save then Return to save your changes and return to the previous screen.

### Deleting a rule set

Follow these steps to delete a rule set.

**Note:** You cannot delete rule sets that are referenced elsewhere in the system, such as in Rule records.

- 1. In Find mode, on the **Rule Set** tab, find and select the record to delete. For more information on finding and selecting rule sets, see Finding a rule set.
- 2. Click Delete.

Result: The Confirm Delete Record screen appears

3. Click Yes to confirm.

**Result:** The record is removed from the database.

4. Click **Return** to return to the previous screen.

# Finding a rule set

Follow these steps to search the database for a specific rule set.

- 1. Ensure you are in Find mode on the Rule Set tab.
- 2. Enter the selection criteria in one or more query fields and click Find.

If a field is left empty, the search retrieves all instances of that field.

**Result:** This triggers an Oracle Like% query that returns the first 100 records that begin with the selection criteria. For example, if you enter 123 in a query field, the system returns records such as 123, 1234, 12345.

The results appear in the table on the Find result mode screen for the type of record you are querying.

**Note:** The first 100 records entered in the database are displayed in no particular order. If you do not find the record you are searching for, conduct a more specific search.

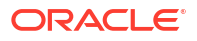

| 🔹 NP/Least Cost Routing - Find result mode                                      |           |                     |  |  |
|---------------------------------------------------------------------------------|-----------|---------------------|--|--|
| Find New Save Delete Clear Help                                                 |           |                     |  |  |
| Rule Set Rule Carrier                                                           |           |                     |  |  |
| Name                                                                            | Last User | Last Date           |  |  |
| Rule Set 0                                                                      | SU        | 21/05/2008 13:27:10 |  |  |
| Rule Set 1                                                                      | SU        | 21/05/2008 13:27:15 |  |  |
| Rule Set 10                                                                     | SU        | 21/05/2008 13:27:19 |  |  |
| Rule Set 11                                                                     | SU        | 21/05/2008 13:27:23 |  |  |
| Rule Set 2                                                                      | SU        | 21/05/2008 13:27:28 |  |  |
| Rule Set 21                                                                     | SU        | 21/05/2008 13:27:32 |  |  |
| Rule Set 22                                                                     | SU        | 21/05/2008 13:27:35 |  |  |
| Test                                                                            | SU        | 20/05/2008 13:48:41 |  |  |
|                                                                                 |           |                     |  |  |
| <                                                                               |           | >                   |  |  |
| Previous Next Select Export Print Return                                        |           |                     |  |  |
| Messages: Displaying page 1 of 1 pages: 8 records found that matched your query |           |                     |  |  |

- 3. To view a record in Update mode, highlight the record line and click Select.
- 4. To delete a record, highlight the record line and click **Delete**.

#### **Related topic**

Rule Set

# Rule

You use the **Rule** tab to specify the rules associated with each rule set. You can specify more than one rule per rule set. Each rule consists of:

- Rule set itself
- · List of carriers and the order in which they should be tried
- Routing destination

# Using the Carrier Search Dialog

You can invoke the Carrier Search Dialog from the **Rule** tab in the Least Cost Routing screen in Find, New, or Update mode. You use it to find a carrier, when you do not know the carrier name.

Follow these steps to search for a carrier in the Carrier Search Dialog.

1. On the Rule tab, click the button to the right of the relevant Carrier field.

Result: You see the Carrier Search Dialog.

2. Enter the search criteria in the **Carrier** and **Description** query fields and click **Find**.

If a field is left empty, then the search retrieves all instances of that field.

**Result:** The search finds all the carriers that match the search criteria and displays them in a table in the Carrier Search Dialog.

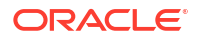

| 👙 Carrier Search Dialog 🛛 🛛 🔀                                         |                    |  |
|-----------------------------------------------------------------------|--------------------|--|
| Carrier Carrier                                                       | Find               |  |
| Carrier                                                               | Description        |  |
| C1                                                                    |                    |  |
| Carrier 1                                                             | National carrier 1 |  |
| Carrier 2                                                             | National carrier 2 |  |
|                                                                       |                    |  |
| Next Previous                                                         | Select Cancel      |  |
| Displaying page 1 of 1 pages: 3 records found that matched your query |                    |  |

3. To select the carrier you want, highlight it in the table and click **Select**.

**Result**: You are returned to the **Rule** tab and the selected carrier name is inserted into relevant Carrier field.

#### Adding a rule

Follow these steps to Add a new rule to a rule set.

**1**. Select the **Rule** tab in the NP/Destination Selection - Find mode screen, and click **New**.

Result: You see the Rule tab in New mode.

- 2. In the Rule Set field, select the rule set to assign the rule to.
- 3. In the **Routing Destination** field, enter the routing destination for the rule. You must enter a valid routing destination (one that already exists in the database).

**Note:** If you do not know the routing destination, you can click the button to the right of this field to search for it using the Routing Destination Search Dialog. See Using the Routing Destination Search Dialog for details.

 In the Carrier 1 field, enter the first carrier to try when the rule is invoked. This is a required field.

**Note:** You must enter a valid carrier (one that already exists in the database). To search for a carrier, click the button to the right of the Carrier field. See Using the Carrier Search Dialog for details.

5. In the other **Carrier** fields, enter the carriers to try, in the sequence in which they should be tried, if the first carrier is unavailable.

Note: You must supply at least one carrier.

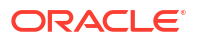

- 6. Click Save.
- 7. Repeat steps 2 to 6 for each rule to add.

**Note:** When you click **Save**, the saved values remain on the screen. You can create another new record by typing over these values and clicking **Save** again.

8. Click **Return** to go back to the previous screen.

## Editing a rule

Follow these steps to edit a rule.

1. In Find mode, on the **Rule** tab, find and select the record to edit. For more information on finding and selecting rule records, see Finding a rule.

Result: The selected record appears in Update mode on the Rule tab.

- 2. Edit the details as described in Adding a rule.
- 3. Click Save, then Return, to save your changes and return to the previous screen.

#### Deleting a rule

Follow these steps to delete a rule.

- 1. In Find mode, on the **Rule** tab, find and select the record to delete. For more information on finding and selecting rule records, see Finding a rule.
- 2. Click Delete.

Result: The Confirm Delete Record screen appears.

3. Click Yes to confirm.

Result: The record is removed from the database.

4. Click **Return** to return to the previous screen.

### Finding a rule

Follow these steps to search the database for a specific rule.

- 1. Ensure you are in Find mode on the **Rule** tab.
- 2. Enter the selection criteria in one or more query fields and click Find.

If a field is left empty, then the search will retrieve all instances of that field.

**Result:** This triggers an Oracle Like% query that returns the first 100 records that begin with the selection criteria. For example, if you enter 123 in a query field, the system will return records such as 123, 1234, 12345, ...

The results appear in the table on the **Rule** tab in Find result mode.

**Note:** These are the first 100 records entered in the database, and they display in no particular order. If you do not find the record you are searching for, you need to conduct a more specific search.

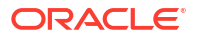

| 👙 NP/Least Cost Routing - Find result                                           | mode                |           |  |
|---------------------------------------------------------------------------------|---------------------|-----------|--|
| Find New Save Delete C                                                          | Ilear Help          |           |  |
| Rule Set Rule Carrier                                                           |                     |           |  |
| Rule Set                                                                        | Routing Destination | Carrier 1 |  |
| Rule Set 1                                                                      | rd1                 | Carrier 1 |  |
| Rule Set 10                                                                     | rd1                 | Carrier 2 |  |
| Test                                                                            | rd1                 | C1        |  |
|                                                                                 |                     |           |  |
|                                                                                 |                     |           |  |
| Previous Next Select Export                                                     | Print               | Return    |  |
| Messages: Displaying page 1 of 1 pages: 3 records found that matched your query |                     |           |  |

- 3. To view a record in Update mode, highlight the record line and click **Select**.
- 4. To delete a record, highlight the record line and click **Delete**.

#### **Related topic**

Rule

# Carrier

The Carrier tab allows you to define the carriers for least cost routing rules.

#### Adding a carrier

Follow these steps to add a new carrier.

1. Select the Carrier tab in the NP/Least Cost Routing - Find mode screen, and click New.

Result: You see the Carrier tab in New mode.

- 2. In the **Name** field, enter a unique name for the new carrier. The carrier name can be up to 30 alphanumeric characters long and is required.
- 3. In the Format field select the preferred format for the carrier.
- 4. In the **Override Noa** field, enter the appropriate value. Valid values are a single digit in the range 0 through 7.
- 5. In the **Description** field, enter a description for the carrier, if required. The description can be up to 64 alphanumeric characters long.

In the Statistics ID field, select the relevant statistic.

- 6. In the **Carrier Code** field, enter the carrier code. The carrier code must be four characters long and is required.
- 7. In the **Country Code** field, enter the country code for the carrier. The country code can be up to four decimal digits long and is required.
- 8. In the **CLD PTY Prefix** field, enter the CLD PTY prefix if required. The CLD PTY prefix can be up to four hexadecimal digits long.

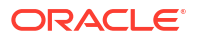

- 9. Select the **Send Routing Number** check box to send the routing number when using this carrier.
- 10. In the Application ID field, select the ID of the application used by the carrier.
- 11. Click Save.
- 12. Repeat steps 2 through 9 for each carrier to add.

**Note:** When you click **Save**, the saved values remain on the screen. You can create another new record by typing over these values and clicking **Save** again.

13. Click Return to go back to the previous screen.

#### Editing a carrier

Follow these steps to edit carrier details.

1. In Find mode, on the **Carrier** tab, find and select the record to edit. For more information on finding and selecting Carriers, see Finding a carrier.

Result: The selected record appears in Update mode on the Carrier tab.

- 2. Edit the details as described in Adding a carrier.
- 3. Click **Save**, and then **Return**, to save your changes and return to the previous screen.

### Deleting a carrier

Follow these steps to delete a Carrier.

**Note:** You cannot delete carriers that are referenced elsewhere in the system, such as in Rule records.

- 1. In Find mode, on the **Carrier** tab, find and select the record to delete. For more information on finding and selecting Carriers, see Finding a carrier.
- 2. Click Delete.

Result: The Confirm Delete Record screen appears.

3. Click Yes to confirm.

**Result:** The record is removed from the database.

4. Click **Return** to return to the previous screen.

#### Finding a carrier

Follow these steps to search the database for a specific carrier.

- 1. Ensure you are on the **Carrier** tab in Find mode.
- 2. Enter the selection criteria in one or more query fields and click Find.

If a field is left empty, then the search will retrieve all instances of that field.

**Result:** This triggers an Oracle Like% query that returns the first 100 records that begin with the selection criteria. For example, if you enter 123 in a query field, the system will return records such as 123, 1234, 12345, ...

The results appear in the table on Carrier tab in Find result mode.

**Note:** These are the first 100 records entered in the database, and they display in no particular order. If you do not find the record you are searching for, you need to conduct a more specific search.

| 👙 NP/Least Cost Routing        | - Find result mode                               |              |
|--------------------------------|--------------------------------------------------|--------------|
| Find New Save                  | Delete Clear Help                                |              |
| Rule Set Rule Carrier          |                                                  |              |
| Name                           | Description                                      | Carrier Code |
| C1                             |                                                  | 0123         |
| Carrier 1                      | National carrier 1                               | CC01         |
| Carrier 2                      | National carrier 2                               | CC02         |
|                                |                                                  |              |
| Previous Next Se               | ect Export Print                                 | Return       |
| Messages: Displaying page 1 of | 1 pages: 3 records found that matched your query |              |

- 3. To view a record in Update mode, highlight the record line and click Select.
- 4. To delete a record, highlight the record line and click **Delete**.

#### **Related topic**

Carrier

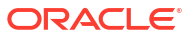

# 3 Home Routing

This chapter explains how to define home routing destinations.

This chapter contains the following topics.

Home Routing Screen

Home Routing

Home Routing Search

# Home Routing Screen

The NP/Home Routing screen allows you to define the range of called numbers and routing destinations for calls within the network. It also allows you to search for home routing. It contains the following tabs:

- Home Routing
- Home Routing Search

# Home Routing

You use the **Home Routing** tab to define the range of called numbers and routing destinations for calls within your network.

#### Adding a home routing

Follow these steps to Add a new home routing definition.

**Note:** When specifying the DN Start and DN End fields, you must enter a range that does not overlap an existing DN range.

1. Select the Home Routing tab in the NP/Home Routing - Find mode screen, and click New.

**Result:** You see the **Home Routing** tab in New mode.

- 2. In the **DN Start** field enter the start number for the DN range. The DN Start number must be between four and 18 digits long, and is required.
- In the DN End field enter the end number for the DN range. The DN End number must be greater than the DN Start number, and the same length. It is a required field.
- 4. In the DN Type field, select one of the following:
  - HOME for destinations within your network
  - SPECIAL for called numbers outside the network with special status
- 5. In the **Routing Destination** field, enter the routing destination. It is a required field.

**Note**: If you do not know the routing destination, click the button to the right of this field to search for it using the Routing Destination Search Dialog. See Using the Routing Destination Search Dialog for details.

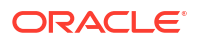

- 6. Click Save.
- 7. Repeat steps 2 through 6 for each home routing to add.

**Note:** When you click **Save**, the saved values remain on the screen. You can create another new record by typing over these values and clicking **Save** again.

8. Click **Return** to go back to the previous screen.

## Editing a home routing

Follow these steps to edit a home routing definition.

1. In Find mode, on the **Home Routing** tab, find and select the record to edit. For more information on finding and selecting home routing records, see Finding a home routing record.

Result: The selected record appears in Update mode on the Home Routing tab.

- 2. Edit the details as described in Adding a home routing.
- 3. Click Save, and then Return, to save your changes and return to the previous screen.

### Deleting a home routing

Follow these steps to delete a home routing.

- 1. In Find mode, on the **Home Routing** tab, find and select the record to delete. For more information on finding and selecting home routing records, see Finding a home routing record.
- 2. Click Delete.

Result: The Confirm Delete Record screen appears.

3. Click Yes to confirm.

**Result:** The record is removed from the database.

4. Click Return to return to the previous screen.

# Finding a home routing record

Follow these steps to search the database for a specific home routing record.

- 1. Ensure you are in Find mode on the **Home Routing** tab.
- 2. Enter the selection criteria in one or more query fields and click Find.

If a field is left empty, the search retrieves all instances of that field.

**Result:** This triggers an Oracle Like% query that returns the first 100 records that begin with the selection criteria. For example, if you enter 123 in a query field, the system returns records such as 123, 1234, 12345, ...

The results appear in the table on **Home Routing** tab in Find result mode.

| 👙 NP/Home Routing - Find result mode                                            |            |          |  |
|---------------------------------------------------------------------------------|------------|----------|--|
| Find New Save Delete C                                                          | ilear Help |          |  |
| Home Routing Home Routing Search                                                |            |          |  |
| DN Start                                                                        | DN End     | DN Type  |  |
| 0001                                                                            | 0010       | Home     |  |
| 0015                                                                            | 0025       | Home     |  |
|                                                                                 |            |          |  |
|                                                                                 | J          | <u>·</u> |  |
| Previous Next Select Export                                                     | Print      | Return   |  |
| Messages: Displaying page 1 of 1 pages: 2 records found that matched your query |            |          |  |

**Note:** The first 100 records entered in the database are displayed in no particular order. If you do not find the record you are searching for, conduct a more specific search.

3. To view a record in Update mode, highlight the record line and click Select.

Result: You see the record details on the tab for the selected record type, in Update mode.

4. To delete a record, highlight the record line and click **Delete**.

#### **Related topic**

Home Routing

# Home Routing Search

You use the Home Routing Search tab to find the home routing details for a specified number.

#### Finding home routing details

Follow these steps to find the home routing details for a specified number.

- 1. Select the Home Routing Search tab in the NP/Home Routing screen.
- In the Find Number field, enter the number for which to find home routing details and click Find.

**Result:** If home routing has been defined for a DN range that includes the specified find number, the details are displayed in the screen. Otherwise, No match found is displayed.